# בקשה לפתיחת מגמה טכנולוגית –מכללה על תיכונית/ תוכנית טו"ב

הגשת בקשה לפתיחת מכללה על תיכונית/ תוכנית טו"ב מתבצעת באמצעות אתר "מוקד מקצוע" על ידי מנהל המוסד. **הרישום למערכת** מתבצע ע"י מנהל בית הספר /רכז מכללה/ רכז תוכנית טו"ב/ מורה (=הנרשם) דרך אתר "מוקד מקצוע" בכתובת : http://moked.education.gov.il

לרישום יש שני שלבים:

- 1. אם הנרשם **לא רשום** במערכת מוקד מקצוע, אזי יש לבצע הפעולות:
- 1.1. <u>פרטים אישיים</u>: **כמורה חדש**, שבו מכניסים פרטים אישיים ובעקבות הרישום 1.1 מקבלים אמייל חוזר לאישור.

### להלן ההתחלה כ"מורה חדש/ה"

| ניחול פוגוגי של פרויקטים והשתלמויות<br>מוקד מקצוע |                    |                         |                        | אתר משרד החינוך<br>משרד החינוך<br>המערכת נתמכת במיטבה על ידי IE |
|---------------------------------------------------|--------------------|-------------------------|------------------------|-----------------------------------------------------------------|
| עזרה                                              | דרושים             |                         | חדש/ה   התנתק          | שלום אורח   התחבר   מורה                                        |
|                                                   |                    |                         | כניסה למערכת:          | ראשי                                                            |
|                                                   |                    |                         |                        | דף ראשי/הודעות 🏠                                                |
|                                                   |                    |                         | דווגב עלדמבונוי        | עדכון פרטים אישיים 📩                                            |
|                                                   |                    |                         | חאר אלקטרוני.          | הוספת בית ספר למורה 🖕                                           |
|                                                   |                    |                         |                        | בתי הספר ועדכון תפקיד 🕦                                         |
|                                                   |                    |                         | זכור אותי:             | צור קשר 🖂                                                       |
|                                                   |                    | התחבר למערכת            |                        | המורים המלמדים איתי 👥                                           |
| -                                                 |                    |                         |                        | אירועים                                                         |
|                                                   |                    |                         |                        | השתלמויות 🎓                                                     |
|                                                   |                    | <u>ססמה</u>             | <u>לחץ כאן אם שכחת</u> | מסמכים                                                          |
|                                                   |                    |                         |                        |                                                                 |
|                                                   | ת פרטיות   צור קשר | תנאי שימוש באתר   הצהרו |                        |                                                                 |

 חשוב לזכור - יש לשמור את שם המשתמש והסיסמה לצורך כניסות עתידיות למערכת.

#### שלב ראשון: פרטים אישיים (אם הנרשם -לא נרשם בעבר למערכת מוקד מקצוע):

#### כך נראה מילוי הטופס:

|                                | * |                 | שם פרטי:         |
|--------------------------------|---|-----------------|------------------|
|                                | * |                 | שם משפחה:        |
|                                | * |                 | תעודת זיהוי:     |
|                                | * | ר תואר 🗸        | :תואר אקדמי      |
|                                | * |                 | אימייל:          |
|                                | * |                 | טלפון בית:       |
|                                | * |                 | טלפון נייד:      |
|                                |   |                 | פקס:             |
|                                | * | א נבחר יישוב 🗸  | עיר מגורים:      |
|                                | * |                 | רחוב ומספר:      |
|                                | * |                 | מיקוד:           |
|                                | * | בחר אזור        | אזור מגורים:     |
|                                | * | בחר סוג רשיון 🗸 | רשיון הוראה:     |
|                                |   | ·               |                  |
| לפחות 6 תווים (אלפאנומרי בלבד) | * |                 | ססמה:            |
|                                | * |                 | אימות ססמה:      |
| שהתשובה ידועה רק לך            | * |                 | שאלת שכחת ססמה:  |
| חד משמעית                      | * |                 | תשובת שכחת ססמה: |

#### שפות:

#### שלב שני - לאחר השלמת הטופס ושליחתו, הנרשם יקבל אמייל המעיד על הרישום.

# **שלב שלישי - יש לאשר את האמייל** כדי לסיים שלב זה של פתיחת משתמש חדש ועדכון פרטים אישיים

# <u>לתשומת ליבך</u> - במקרה שלא מתקבל אימייל - יש לבדוק בדואר זבל, ייתכן והאימייל יגיע אל דואר זבל.

- 2. אם הנרשם **נרשם בעבר** במערכת מוקד מקצוע : 2.1. להתחבר למערכת (אין צורך לבצע שוב את תהליך ברישום)
- הוספת בית ספר למורה יש לעדכן בתפריט בצד הימני בתפריט הוספת בית ספר
  למורה ולהשלים מקצוע ותפקיד בבית הספר.

## <u>תהליך "הוספת בית ספר למורה"</u>

בתפריט בצד ימין מופיע "הוספת בית ספר למורה" (השלישי מלמעלה).

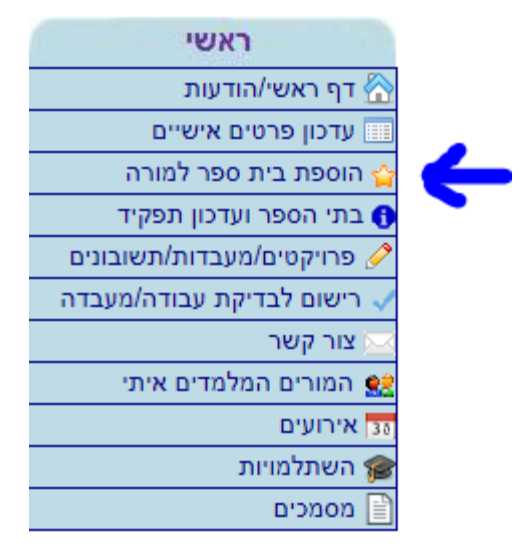

בהקלקה על תפריט זה התצוגה שתופיע היא:

|      | <b>ית ספר</b><br>לאישור המפקח/משרד החינוך.<br>יהיה אפשר להירשם כבוחן ולהזמין בוחנים לבית הספר.<br>אשי, יכול להזמין בוחנים ולרשום תלמידים לבחינות.<br><mark>קיד אחד, יש לחזור ולהוסיף את בית הספר יותר מפעם אחת</mark> .<br>כן אין צורך למלא תפקיד מורה וגם רכז. | רישום מורה/מנהל לב<br>לאחר הרישום יש לחכות<br>רק לאחר אישור המפקח<br>רק רכז מקצוע או מנהל ו<br>אם הנך ממלא יותר מתפ<br>רכזים נחשבים למורים ול |
|------|----------------------------------------------------------------------------------------------------|----------------------------------------------------------------------------------------------------|
| חובה |                                                                                                    |                                                                                                    |
| *    | בחר 🗸                                                                                                    | סמל בית ספר:                                                                                                    |
| *    | בחר 🗸                                                                                                    | תפקיד:                                                                                                    |
| *    | בחר 🗸                                                                                                    | שפת ההוראה:                                                                                                    |
| *    | בחר 🗸                                                                                                    | ] מקצוע:                                                                                                    |

הוסף בית ספר ותפקיד למורה

הבחירה הראשונה היא סמל בית הספר. אם סמל בית הספר לא מופיע, יש לשלוח אמייל עם סמל בית הספר שיש להוסיף אל: <u>AviCo@Education.Gov.il</u>.

לאחר שהסמל התווסף יש לחזור אל אותו התפריט "הוספת בית ספר למורה" ולהמשיך.

ב"תפקיד" מנהלים יבחרו: "רכז מקצוע/מנהל ראשי של בית הספר"

רק מנהל מוסד יכול להגיש בקשה לפתיחת מכללה/ תוכנית טו"ב

<u>רכז טו"ב/מגמה</u> יבחרו: "מורה בלבד"

٠

ב"**מקצוע**" יש לבחור "**מנהל מכללה או מנהל טו"ב (מפמר – אסף מנוחין)**": {יש להקפיד לחפש היטב חלופה זו ובהתאם לתחום }

| רה                                                                                             | דרושים עז                | אתרי המקצוע ▼                                     | ותק                                                       | ש/ה   הת                  | התחבר   מורה חדע  |  |  |
|------------------------------------------------------------------------------------------------|--------------------------|---------------------------------------------------|-----------------------------------------------------------|---------------------------|-------------------|--|--|
|                                                                                                |                          |                                                   |                                                           |                           |                   |  |  |
|                                                                                                |                          |                                                   |                                                           |                           |                   |  |  |
|                                                                                                | רישום מורה/מנהל לבית ספר |                                                   |                                                           |                           |                   |  |  |
| לאר הרישום יש לחכות לאישור המפקח/משרד החינוך.<br>האר הרישום יש לחכות לאישור המפקח/משרד החינוך. |                          |                                                   |                                                           |                           |                   |  |  |
| רק לאחר אישור המפקח יהיה אפשר להירשם כמומלץ לבחון ולהזמין עבודה/מעבדה לבית הספר.               |                          |                                                   |                                                           |                           |                   |  |  |
|                                                                                                |                          | בורה ולרשום ונלמידים.<br>את בית בספר אתר משים אתת | י, יכו <i>ר דהומין מעברהוע</i> נ<br>עפד איי לפדיב ולביסים | מנהל ראש                  | וקוכז נקצוע או    |  |  |
|                                                                                                |                          | אונ ביונ הספר יוונר מפעם ארוונ.                   | אווו, יש לווזור ולהוטיף<br>אווג אובר למלע ההביד מע        | נו נזונפקיו<br>ערום עבו א | אם הנן נונו א יור |  |  |
| ה/רכז= <b>מורה בלבד</b>                                                                        | מורו                     | ה וגם דכו.                                        | יין צורך לנולא ונפקיו נווו                                | מרים הכך א                | ו כוים נוושבים לנ |  |  |
|                                                                                                |                          |                                                   |                                                           |                           |                   |  |  |
| ל מוסד/בכז מכללכ–                                                                              | מור                      | T                                                 |                                                           | בחר                       | סמל בית ספר:      |  |  |
| ז נווסו זו כו נוכז זוו–                                                                        | בונו                     | ספר                                               | מקצוע/מנהל ראשי של בית הנ                                 | רכז                       | תפקיד∶            |  |  |
| ל ראשי של                                                                                      | מנר                      |                                                   |                                                           | בחר                       | שפת ההוראה:       |  |  |
| от                                                                                             | ן המו                    | <b>▼</b> ( '                                      | מכללה ( מפמר - אסף מנוחי                                  | מנהי                      | מקצוע:            |  |  |
|                                                                                                |                          |                                                   |                                                           |                           | l                 |  |  |
|                                                                                                |                          |                                                   |                                                           |                           |                   |  |  |
|                                                                                                |                          |                                                   |                                                           |                           |                   |  |  |
|                                                                                                |                          |                                                   |                                                           |                           |                   |  |  |
| הוסף בית ספר ותפקיד למורה                                                                      |                          |                                                   |                                                           |                           |                   |  |  |
|                                                                                                |                          |                                                   |                                                           |                           |                   |  |  |

**לתשומת ליבך** - שפת ההוראה רצוי לרשום כשפת בית הספר

לאחר השיוך של בית הספר <u>למנהל בית הספר</u> **ואישור על ידי הפיקוח על-תיכוני** תופיע בתפריט בצד ימין שורה חדשה (אחרונה בתפריט) – "**בקשת פתיחת מכללה /טו"ב**".

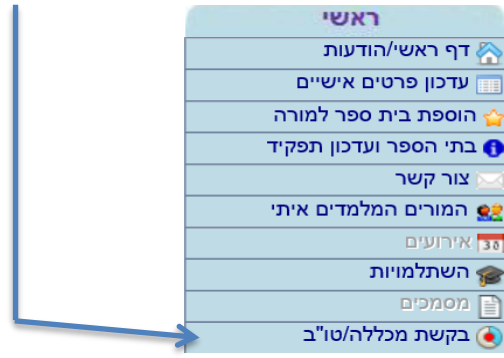

 הבהרה - אם המנהל ביקש בעבר מגמה טכנולוגית בתיכון ייתכן ויראה בתפריט הכולל גם "בקשת מגמה טכנולוגית" המיועדת לפתיחת מגמה טכנולוגית בתיכון בלבד ראשי/הודעות
 אישי חשיים ישיים י ישי מוניים ישיים ישיים ישיים ישיים ישיים ישיים ישיים ישיים ישיים ישיים ישיים ישיים ישיים ישיים ישיים ישיים ישיים ישיים ישיים ישיים ישיים ישיים ישיים ישיים ישיים ישיים ישיישיישיים ישיים ישיים ישיים ישיים ישיים ישיים ישיים ישיים ישיים

## הגשת בקשה לפתיחת מכללה על תיכונית/ תוכנית טו"ב :

- 1. לצורך הפניית בקשה לפתיחת מגמה יש ללחוץ על "**בקשת פתיחת מכללה/טו"ב**" בתפריט הימני.
- יש להיכנס לקישור " קישור לטפסים שיש למלא, לסרוק ולהטעין כדי להעביר למר
  אסף מנוחין, ממונה על החינוך הטכנולוגי על תיכוני"
  - 3. לקרוא היטב את נוהלי פתיחת טו"ב/ נוהלי פתיחת מכללה על תיכונית.
- .4 יש לבחור את שם המגמה העל תיכונית/טו"ב וההתמחות שעבורם רוצים להגיש את הבקשה,
  לרשום את הנימוק לבקשה ולצרף את הקבצים הנדרשים

|   | עזרה         | דרושים | מורה חדש/ה   התנתק                                                                                                    | התחבר | 1              |
|---|--------------|--------|----------------------------------------------------------------------------------------------------|-------|----------------|
|   |              |        | <b>נהלי פתיחת מכללה-יג-יד</b><br>נהלי פתיחת טוב<br>נהלי פתיחת מכללה על תיכונית                                                                         |       |                |
|   | $\checkmark$ |        | שם וסמל המגמה:<br>17.93 ניהול עסקי התמחות: חשבונאות וחשבי שכר מפמר: שי סעדון<br>חובה<br>כשום את נימוק ברקשה - מספר התלמידים המיועד צוות המוכים, מערדות |       | ה<br>קיד<br>תי |
| ^ |              |        | יסום אוני נמוק הבקסורי נוספר הומימיד ביהמיוער בחוני המודים, מעברוונ                                                                                    |       |                |
| > | Browse       |        | הטען מהדיסק המקומי:                                                                                                    |       |                |
|   |              | כללה   | שלח בקשת פתיחת מ                                                                                                    |       |                |

- השלמת הנימוק לבקשה צרוף קובץ הבקשה שליחת הטופס והמתנה לקבלת התייחסות
  הממונה על החינוך הטכנולוגי על תיכוני.
- מסלול טו"ב רק בחלק מהמגמות הטכנולוגיות קיימת אפשרות לפתוח מסלול טו"ב
  (טכנאי ובגרות), למידע ניתן להכנס לאתר החינוך הטכנולוגי על תיכוני.

**תמיכה** – במידה ונתקלתם בבעיה במהלך תהליך הגשת הבקשה או תהליך הרישום יש לפנות לגב' אורה קרמרמן מוריוסף : <u>oramc@education.gov.il</u>

המסמך נכתב בלשון זכר מטעמי נוחות, אך מיועד לשני המינים

16.1.2020